## Personalitzar els documents del Word i convertir-los en plantilles

- 1. Obriu, des del programa Microsoft Word, l'arxiu Actacla.doc.
- 2. Introduïu aquelles dades fixes que us facilitaran la confecció de les futures actes, com ara el nom del centre, l'horari de les sessions, noms i cognoms dels components, noms i cognoms de secretari i director...

| Acta de la reunió de Claustre del CEIP Rosa dels Vents<br>Sessió número: [Fes alia aquí i esariu núm. de sessió]<br>Netes [Fes alia aquí i esariu la deta] |                                   |  |  |  |  |                                                                                                    |  |  |  |  |
|----------------------------------------------------------------------------------------------------|-----------------------------------|--|--|--|--|----------------------------------------------------------------------------------------------------|--|--|--|--|
|                                                                                                    |                                   |  |  |  |  | Horari: [Fes clic aquí i escriu la data]<br>Horari: [Fes clic aquí i escriu l'hora d'inici i d'acabament] |  |  |  |  |
|                                                                                                    |                                   |  |  |  |  |                                                                                                    |  |  |  |  |
|                                                                                                    |                                   |  |  |  |  |                                                                                                    |  |  |  |  |
|                                                                                                    |                                   |  |  |  |  |                                                                                                    |  |  |  |  |
| HI OSSISTEIXEN:                                                                                                    |                                   |  |  |  |  |                                                                                                    |  |  |  |  |
| 1 Dep Monte Rius                                                                                                    | 13. [Eseriu el nom del mestre/a]  |  |  |  |  |                                                                                                    |  |  |  |  |
| 1. Pep Monis Kids                                                                                                    | 15. [Escrita ernom der mestre/ a] |  |  |  |  |                                                                                                    |  |  |  |  |
| 2. Rosa Plana Vic                                                                                                    | 14. [Escriu el nom del mestre/a]  |  |  |  |  |                                                                                                    |  |  |  |  |
| 3 – Estela Marís Lluna                                                                                                    | 15 [Econiu al nom dal mastra/a]   |  |  |  |  |                                                                                                    |  |  |  |  |
|                                                                                                    | 15. [Escrita ernom der mestreza]  |  |  |  |  |                                                                                                    |  |  |  |  |
| 4. Una altra mestra                                                                                                    | 16. [Escriu el nom del mestre/a]  |  |  |  |  |                                                                                                    |  |  |  |  |

3. Obriu el menú Archivo / guardar como.

A l'opció **Nombre de archivo** podeu deixar-hi **Actacla**, que és el nom de l'arxiu original o bé canvieu el nom a un altre que resulti fàcil d'identificar.

| Guardar como                                 | ? ×                     |
|----------------------------------------------|-------------------------|
| Guardar en: 🗀 actes 💽 🗈 📧 🚟 📰 📰 🎵            |                         |
| Actacla.doc                                  | <u>G</u> uardar         |
| Actaconse.doc                                | Cancelar                |
|                                              | Opciones                |
|                                              | Guardar <u>v</u> ersión |
|                                              |                         |
|                                              |                         |
| Nombre de archivo: Actacla.doc               |                         |
| Guardar como tipo: Documento de Word (*.doc) | _                       |

A l'opció Guardar como tipo cal que seleccioneu l'opció Plantilla de documento (\*.dot).

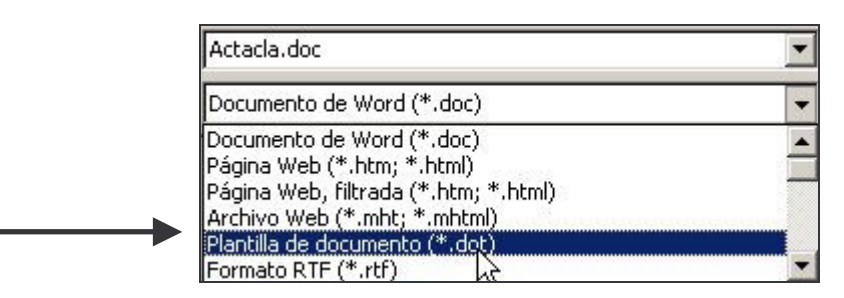

En el moment en què seleccioneu aquesta opció, és a dir, quan indiqueu que l'arxiu que guardareu és una plantilla, el programa Microsoft Word cercarà de manera automàtica el lloc on caldrà desar la plantilla, ubicant la nova plantilla que aneu a crear a la mateixa carpeta on es troben la resta de plantilles del Word.

| Guardar como                            |                              | <u>? ×</u>              |
|-----------------------------------------|------------------------------|-------------------------|
| Guardar <u>e</u> n: <u> </u> Plantillas | 🔽 🏼 🖿 🖆 🐨                    |                         |
| Access                                  | Cutlook                      | <u>G</u> uardar         |
| Bases de datos                          | 🧰 Páginas Web                |                         |
| Cartas y faxes                          | 🚞 Plantillas                 | Cancelar                |
| Cuadernos                               | Presentaciones               | Onciones                |
| Diseños de presentaciones               | 🚞 Soluciones hoja de cálculo |                         |
| informes                                | 🕙 ~\$Normal.dot              | Guardar <u>v</u> ersión |
| Memorandos                              | 🖲 Anagrama.dot               |                         |
| Otros documentos                        | 🖲 Certificat.dot             |                         |
|                                         | Þ                            |                         |
|                                         |                              |                         |
| Nombre de archivo: Actacla.do           | ot 💌                         |                         |
| Guardar como <u>ti</u> po: Plantilla de | e documento (*.dot)          |                         |

Per últim, feu un clic a Guardar.

## Redactar una nova acta a partir de la plantilla

Quan vulgueu confegir l'acta d'una sessió de Claustre, només caldrà que feu les accions següents:

- a. Obriu el Word.
- b. Feu clic a Archivo / Nuevo.
- c. Seleccioneu de la carpeta **General**, la plantilla amb l'acta del Claustre que heu guardat anteriorment.
- d. Feu un clic al botó Acceptar.

| Nuevo                                      | <u>?</u> ×                    |
|--------------------------------------------|-------------------------------|
| General Cartas y faxes Memorandos Otros do | ocumentos Plantillas Informes |
| Actacla.dot Anagrama.dot Certificat.dot    | Vista previa                  |
|                                            | Vista previa no disponible.   |
|                                            | Crear nuevo                   |
|                                            | Aceptar Cancelar              |

El Word us generarà un document sense nom en el qual només caldrà completar i/o modificar el contingut predefinit a la plantilla amb les dades de la sessió que esteu enregistrant.

Quan acabeu de redactar l'acta, feu clic al menú **Archivo / Guardar**, i indiqueu el nom de l'arxiu i el lloc del disc dur on desareu les actes del Claustre.

La plantilla **actaclau.dot** anterior continuarà sempre disponible per a futures actes que vulgueu confegir.

Per personalitzar la plantilla de les actes de Consell Escolar, feu el mateix, però amb el fitxer **actaconse.doc**. Recordeu que aquest fitxer el trobareu a la carpeta **docs-ssg** / **actes** que s'ha creat al vostre disc dur al moment d'executar l'instal·lador **actes.exe**.

## Diligències d'obertura i tancament del registre d'actes de Claustre o el Consell

Per legalitzar el llibre d'actes del Claustre o del Consell Escolar que es confecciona amb el Word, cal que a l'inici consti l'acord de l'òrgan pertinent que permeti realitzar-lo d'aquesta manera. La diligència d'obertura del llibre d'actes del Claustre podria ser aquesta:

| (Anagrama oficial del centre)                                                                        |                                                                   |
|----------------------------------------------------------------------------------------------------|-------------------------------------------------------------------|
| Diligència per fer constar que el plec de fulls<br>Professors del CEIP segons l'acord pres a la sess | present recull les actes del Claustre de<br>ió realitzada en data |
| Població i data                                                                                      |                                                                   |
| El Secretari                                                                                         | Vistiplau                                                         |
|                                                                                                    | El Director                                                       |
|                                                                                                    |                                                                   |
|                                                                                                    |                                                                   |
| Nom:                                                                                                 | Nom:                                                              |